### Pasos para registrarse en Ariba

 Cuando se le agrega como Proveedor en Ariba, el sistema le envía un enlace de invitación para registrarse. Debe haber recibido un enlace del Administrador de Ariba no- reply@ansmtp.ariba.com.

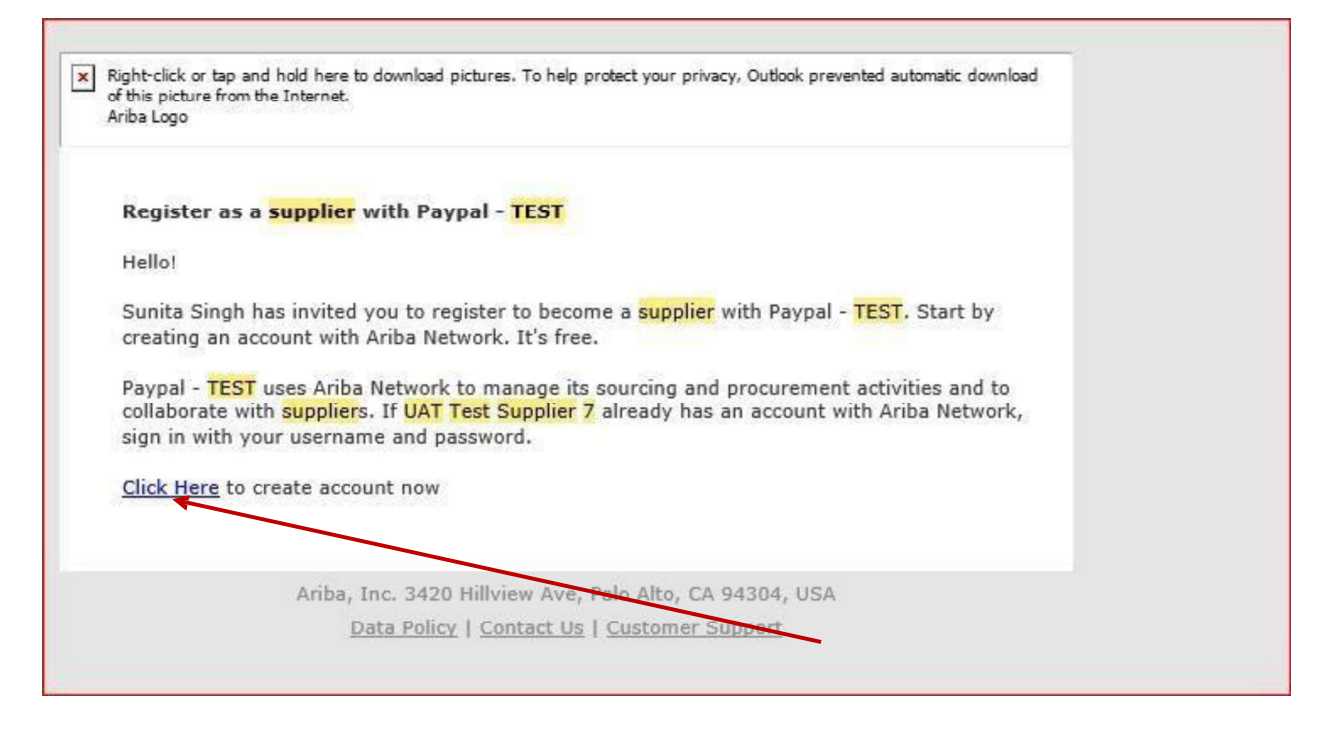

2. Debe hacer clic en el enlace " **Haga clic aquí** " y accederá a la página de Ariba Network. Tendrá que " **registrarse** " y crear una cuenta para la empresa, y también proporcionar información de usuario para crear una cuenta de usuario para la empresa.

| Ariba Proposals and Questionaire 🗟                                                                                                    | 0              |
|----------------------------------------------------------------------------------------------------|----------------|
| Welcome, HILAL SOFI                                                                                                    |                |
| Have a question? Click here to see a Quick Sectional ender                                                                                                    |                |
| Sign up as a supplier with PayPal - TEST on SAP Ariba.                                                                                                    |                |
| PayPal - TEST uses SAP Ariba to manage procurement activities.                                                                                                    |                |
| Create an SAP Ariba supplier account and manage your response to procurement activities required by PayPal - TEST.                                                                                                    |                |
| Already have an account?                                                                                                    |                |
| About Ariba Network                                                                                                    |                |
| The Ariba Network is your entryway to all your Ariba seller solutions. You now have a single location to manage all of your customer relationships and supplier activities regardless solution your customers are using. Once you have completed the registration, you will be able to: | of which Ariba |

### Pasos para ver, editar y enviar los cuestionarios

3. Una vez que obtenga acceso a Ariba, seleccione ' **Propuestas y cuestionario de Ariba**' para el menú desplegable de Ariba Network.

| ágina    | AP Business Network Discovery  | rery ~ | Panel de trabajo | Pedidos - Cumplimi               | ento - Facturas - Más | s •      |
|----------|--------------------------------|--------|------------------|----------------------------------|-----------------------|----------|
|          | iba Proposals & Questionnaires |        | 171              | Phi Anna                         |                       |          |
| A        | iba Contract Management        | 12     | Oportunidades    | <ul> <li>En ubicación</li> </ul> | ✓ Por producto        | Q        |
|          |                                |        |                  |                                  |                       |          |
| s        | AP Business Network            | 1      | 112              | aller                            | Land Land             | Z / _    |
| Visión g | AP Business Network            | C      |                  | 0                                | ₹0,0 INR              | ₹0,0 inr |

- 4. Los cuestionarios estarán en estado Abierto para cada Sección: Registro como se muestra a continuación.
- 5. Haga clic en Cuestionario de registro de proveedores, responda todas las preguntas y cargue los documentos requeridos.

| Ariba Proposals and Questionnaires       | Cuenta Standard                                                | MODO DE PRUEBA                                                                                         |                                                                                           |                                                                | Ę (?          | ?        | GR |
|------------------------------------------|----------------------------------------------------------------|----------------------------------------------------------------------------------------------------|-------------------------------------------------------------------------------------------|----------------------------------------------------------------|---------------|----------|----|
| PAYPAL - TEST                            |                                                                |                                                                                                    |                                                                                           |                                                                |               |          |    |
| No hay Comunicaciones con coincidencias. | Bienvenido al sitio de Ariba<br>servicio y coste. Este sitio e | Spend Management. Este sitio le ayudará a ident<br>stă administrado por Ariba, Inc. con el esfuerzo ce | ificar proveedores de calidad en todo el mu<br>entrado en asegurar la máxima integridad d | indo, estos proveedores son líderes de mercado e<br>e mercado. | en relación a | a calida | d, |
|                                          | Inicio                                                         |                                                                                                    |                                                                                           |                                                                |               |          |    |
|                                          | Eventos                                                        |                                                                                                    |                                                                                           |                                                                |               |          |    |
|                                          | Titulo ID                                                      | Hora de finalización 4                                                                                 | Tipo de evento                                                                            | Ha participado                                                 |               |          |    |
|                                          |                                                                |                                                                                                    | No hay artículos                                                                          |                                                                |               |          |    |
|                                          | Evaluaciones de riesgo                                         |                                                                                                    |                                                                                           |                                                                |               |          |    |
|                                          | Titulo ID                                                      | Hora de finalización 4                                                                                 |                                                                                           | Tipo de evento                                                 |               |          |    |
|                                          |                                                                |                                                                                                    | No hay artículos                                                                          |                                                                |               |          |    |
|                                          | Cuestionarios de regist                                        | ro                                                                                                    |                                                                                           |                                                                |               |          |    |
|                                          | Titulo                                                         |                                                                                                    | ID                                                                                        | Hora de finalización 1                                         | E             | stado    |    |
|                                          | ▼ Estado: Open (1)                                             |                                                                                                    |                                                                                           |                                                                |               |          |    |
|                                          | Supplier registration questionn                                | aire                                                                                                   | Doc1047286090                                                                             | 18/9/2024 13:12                                                | In            | vitado   |    |

6. Haga clic en Enviar respuesta completa

| Ariba Sourcir                                                      | lg                                                            |                        |       | Configuración de empresa v | gopinath Rangar |
|--------------------------------------------------------------------|---------------------------------------------------------------|------------------------|-------|----------------------------|-----------------|
| < Volver al panel de instrucciones P                               | aypal - TEST                                                  |                        |       |                            |                 |
| Consola                                                            | E Doc1047286090 - Supplier                                    | registration questic   | onnai | re                         |                 |
| Mensajes de evento<br>Detalles de evento<br>Histórico de recouesta | Todo el contenido                                             |                        |       |                            |                 |
| Equipo de respuesta                                                | Nombre †<br>(UBA), antes conociao como<br>FKA                 |                        |       |                            |                 |
| ▼ Contenido del evento                                             |                                                               |                        |       | ĥ                          |                 |
| Todo el contenido                                                  |                                                               | *Mostrar mas<br>Calle: |       |                            | ()              |
| 1 Información general                                              |                                                               | Calle 2:               |       |                            |                 |
| 2 Información fiscal                                               | 1.3<br>Domicilio permanente                                   | Calle 3:               |       |                            | (i)             |
| 3 Contabilidad de tran                                             | (ci proporciona cu dirección en el<br>(*) indica un campo nec | esario                 | ~     |                            |                 |
| 6 Información de conta                                             | Enviar respuesta completa                                     | Guardar borrador       |       | Escribir mensaje           | Importar de Ex  |

7. Y luego haga clic en "Aceptar" para enviar el cuestionario.

| Ariba Sourcir                     |                                                                                                    |                         |                             | Company Settings 👻 gopina |
|-----------------------------------|----------------------------------------------------------------------------------------------------|-------------------------|-----------------------------|---------------------------|
| < Go back to Paypal - TEST Dashbo | pard                                                                                                    |                         |                             | Desktop F                 |
| Console                           | E Doc186935355 - Supplier registration questionnaire                                                                                   |                         |                             |                           |
| Event Messages<br>Event Details   | All Content                                                                                                    |                         |                             |                           |
| Response Team                     | Name f                                                                                                    |                         |                             |                           |
|                                   | ▼ 1 General Company Information                                                                                                    | Less.                   |                             |                           |
| ▼ Event Contents                  | (For China, Russia, Israel, in 1.1, please put your Company Name in your local language<br>For 1.3, put your Company Name in English.) |                         |                             |                           |
| All Content                       | 1.1 Company Name                                                                                                    | ✓ Submit this response? | Convergint Technologies LLC |                           |
| 1 General Company<br>1 Info       | 1.2 Doing Business As (DBA) / Formerly Known As (FKA)                                                                                  | Click OK to submit.     |                             |                           |
| 2 Tax Info                        |                                                                                                    |                         |                             |                           |
| , Payment                         |                                                                                                    |                         |                             |                           |
| Transacation                      |                                                                                                    |                         | Show More                   |                           |
|                                   |                                                                                                    |                         | W. Las Positas Blvd.        | Where the har             |

## Pasos para volver a enviar el cuestionario

Por favor inicie sesión usando el siguiente enlace

# https://supplier.ariba.com/

| SAP Business Network +       | Ę                                                                                                    |
|------------------------------|----------------------------------------------------------------------------------------------------|
|                              |                                                                                                    |
| Supplier Login               | New Supplier ESG Features                                                                                                    |
| User Name                    | Check out these new sustainability features<br>today! Showcase your company sustainability<br>and build trust with buyers using the<br>standardized human rights due diligence<br>questionaries and sustainability stations on |
| Password                     | supplier profile.                                                                                                    |
| Login                        | Learn More                                                                                                    |
| Forgot Username or Password  |                                                                                                    |
| New to SAP Business Network? |                                                                                                    |
|                              |                                                                                                    |

Una vez que haya iniciado sesión en Ariba Network, haga clic en Ariba Network y seleccione Propuestas y cuestionario de Ariba.

| SAP Security - Home                                                        |                               | Supplier                                                  | Anda Network Supplier                                      | *                                                  |                              |                                             |                                                         |                                                                                         |
|----------------------------------------------------------------------------|-------------------------------|-----------------------------------------------------------|------------------------------------------------------------|----------------------------------------------------|------------------------------|---------------------------------------------|---------------------------------------------------------|-----------------------------------------------------------------------------------------|
| SAP Ariba Network 🗸                                                        | Standard Account              | U grade                                                   |                                                            |                                                    |                              | ٥                                           | @ 🖪 关                                                   | >>                                                                                      |
| Home Ariba Discover                                                        | 1                             |                                                           |                                                            |                                                    |                              | Documents 🗸                                 | Create V                                                | Search                                                                                  |
| Ariba Proposal<br>Certificate<br>Jptoad<br>Ariba Contract<br>Ariba Network | s And Questionaire            | direct pay permit relevant<br>are that correct taxability | t to your purchases from Ar<br>is applied to your purchase | riba Inc. for U.S. sales ta:<br>es from Ariba Inc. | k purposes? If Yes, upload a | ıny/all applicable U.S. Sales Tax E<br>Remi | xemption<br>nd Later Ignore<br>tiel C<br>Trends Refresh | I need help accessing a sourcing<br>event<br>Does Ariba offer live webinar<br>training? |
| Orders, Invoices and F                                                     | ayments                       |                                                           |                                                            | All Cust                                           | tomers v Last 14 days v      | Now we're mobile.                           |                                                         | Where do I find my Ariba Network                                                        |
| 0 Pinned Documents More                                                    | here .                        |                                                           |                                                            |                                                    |                              | Check it out.                               | \$79 7W.                                                | What is an Ariba Network error<br>(ANERR), and how do I resolve<br>issue?               |
| Document #                                                                 | Documen                       | it Type                                                   | Customer                                                   | Status                                             | Amount                       |                                             | - Strange                                               | How do I submit an invoice from<br>Standard account?                                    |
|                                                                            |                               | Noite                                                     | ame .                                                      |                                                    |                              | Tasks                                       |                                                         | How do I process an order in m                                                          |
|                                                                            |                               |                                                           | 115                                                        |                                                    |                              | Update Profile Information                  | 35%                                                     | Ariba Network Standard accour                                                           |
| © 2019 SAP SE or an S                                                      | AP affiliate company. All rig | ghts reserved.                                            |                                                            |                                                    | SAP Ariba                    | Privacy Statement Security Disclo           | sure Terms of Use                                       | How do I submit an invoice from<br>Standard account?                                    |

Haga clic en Cuestionario de registro de proveedores

| Network for Suppliers: S 🖙 Ariba Network                                                       | Supplier Z Ar                                    | iba Sourcing                                   | ×                                              |                                    |                                             |                     |    |
|------------------------------------------------------------------------------------------------|--------------------------------------------------|------------------------------------------------|------------------------------------------------|------------------------------------|---------------------------------------------|---------------------|----|
| AP Security - Home                                                                             |                                                  |                                                |                                                |                                    |                                             |                     |    |
| P Ariba Proposals and Questionaire 👻                                                           | Standard Account                                 | pgrade                                         |                                                |                                    |                                             | 0 @                 | GR |
| AYPAL                                                                                          |                                                  |                                                |                                                |                                    |                                             |                     |    |
| ategories in your profile have had over \$100,000,00 USD i<br>uilness over the last 12 months. | Welcome to the Ariba<br>administers this site in | Spend Management si<br>an effort to ensure mar | e. This site assists in iden<br>ket integrity. | ntifying world class suppliers who | are market leaders in quality, service, and | d cost. Ariba, Inc. |    |
|                                                                                                | Events                                           |                                                |                                                |                                    |                                             |                     |    |
|                                                                                                | Title                                            | ID                                             | End Time 4                                     |                                    | Event Type                                  |                     |    |
|                                                                                                |                                                  |                                                |                                                | No items                           |                                             |                     |    |
|                                                                                                | Risk Assessments                                 |                                                |                                                |                                    |                                             |                     | 1  |
|                                                                                                | Title                                            | ID                                             | End Time ↓                                     |                                    | Event Type                                  |                     |    |
|                                                                                                |                                                  |                                                |                                                | No items                           |                                             |                     |    |
|                                                                                                | Registration Questi                              | onnaires                                       |                                                |                                    |                                             |                     |    |
|                                                                                                | Title                                            |                                                |                                                | ID                                 | End Time 1                                  | Status              |    |
|                                                                                                | ▼ Status: Open (1)                               |                                                |                                                |                                    |                                             |                     |    |
| l l                                                                                            | Supplier registration ques                       | tionnaire                                      |                                                | Doc42100975                        | 6/26/2020 9:00 PM                           | Registered          |    |
|                                                                                                | Qualification Quest                              | ionnaires                                      |                                                |                                    |                                             |                     |    |
|                                                                                                | Title ID                                         | End Time 1                                     |                                                | Commodity                          | Regions                                     | Status              |    |
|                                                                                                |                                                  |                                                |                                                | No items                           |                                             |                     |    |

Haga clic en Revisar respuesta

| Ariba Network for Suppliers: S | 🏧 Ariba Network Supplier                                       | 🔤 🔤 Ariba Spend Management 🛛 🗴 📑                                              |          |                               |                        |                                       |
|--------------------------------|----------------------------------------------------------------|-------------------------------------------------------------------------------|----------|-------------------------------|------------------------|---------------------------------------|
| SAP Security - Home            |                                                                |                                                                               |          |                               |                        |                                       |
| Ariba Sourcin                  | B                                                              |                                                                               |          | Company Settings •            | gopinath ranganathan 🔻 | Help Center >>                        |
| back to Paypal Dashboard       |                                                                |                                                                               |          |                               | Desktop File Sy        | ync                                   |
| Console                        | Doc42100975 - Suppli                                           | er registration questionnaire                                                 |          |                               | L Time 20 d            | <sup>remaining</sup><br>days 01:19:26 |
| ivent Messages                 | You have submitted a response for this                         | event. Thank you for participating.                                           |          |                               |                        |                                       |
| r Event Contents               | All Content                                                    |                                                                               | Revise F | Response                      |                        | <b></b> ×                             |
| All Content                    | Name †                                                         |                                                                               |          |                               |                        |                                       |
| 1 General Company              | <ul> <li>1 General Company Information</li> </ul>              |                                                                               | Less     |                               |                        |                                       |
| 2 Tay Info                     | (For China, Russia, Israel, in<br>For 1.3, put your Company Na | 1.1, please put your Company Name in your local language.<br>Ime in English.) |          |                               |                        |                                       |
| 2 104 1110                     | 1.1 Company Name                                               |                                                                               |          | Go Live Test 2                |                        |                                       |
| 3 Payment<br>Transacation      | 1.2 D-U-N-S Number                                             |                                                                               |          |                               |                        |                                       |
| 4 Bank Details                 | 1.3 Doing Business As (DBA) / F                                | ormerly Known As (FKA)                                                        |          | Ariba                         |                        |                                       |
| 5 Relationship with Pa         |                                                                |                                                                               |          | Show More<br>Street: Street ① | House Number. 1400     | · · · · ·                             |
| 6 Main Contact                 | Comment Manager                                                |                                                                               |          | Straat 7 (1)                  |                        |                                       |

Haga clic en Aceptar para editar el cuestionario del proveedor.

| Ariba Network for Suppliers                        | S 🐡 Ariba Network Supplier                                  | Ariba Spend Management ×                                                                         |                               |                               |                        |                            |
|----------------------------------------------------|-------------------------------------------------------------|--------------------------------------------------------------------------------------------------|-------------------------------|-------------------------------|------------------------|----------------------------|
| Ariba Sourcir                                      | Ig                                                          |                                                                                                  |                               | Company Settings <del>•</del> | gopinath ranganathan 🔻 | Help Center »              |
| back to Paypal Dashboard                           |                                                             |                                                                                                  |                               |                               | Desktop File Sy        | /DC.                       |
| Console                                            | Doc42100975 - Supplier                                      | r registration questionnaire                                                                     |                               |                               |                        | remaining<br>days 01:19:02 |
| Event Messages<br>Event Details                    | You have submitted a response for this en                   | vent. Thank you for participating.                                                               |                               |                               |                        |                            |
| Event Contents     All Content     Ceneral Company | All Content v<br>Name 1<br>• 1 General Company Informe      | Revise Response?  ou have already submitted a response for this event. Click OK if you would  OK | like to revise your response. |                               |                        | <b>m</b>   ×               |
| INIO                                               | (For China, Russia, Israel<br>For 1.3, put your Company Nam | e in English )                                                                                   |                               |                               |                        |                            |
| 2 Tax Info                                         | 1.1 Company Name                                            |                                                                                                  | Go Live Test 2                |                               |                        |                            |
| 3 Payment<br>Transacation                          | 1.2 D-U-N-S Number                                          |                                                                                                  |                               |                               |                        |                            |
| 4 Bank Details                                     | 1.3 Doing Business As (DBA) / For                           | merty Known As (FKA)                                                                             | Ariba<br>Show More            |                               |                        |                            |
| 5 Relationship with Pa                             |                                                             |                                                                                                  |                               | Street ①                      | House Number: 1400     | • •                        |
|                                                    |                                                             |                                                                                                  |                               |                               |                        |                            |

Haga clic en "Enviar respuesta completa"

| Ariba Sourcii                               | ng                                                                |        | =                                             | Company Settings + | gopinath Ranganathan <del>+</del> | Help Center >>            |
|---------------------------------------------|-------------------------------------------------------------------|--------|-----------------------------------------------|--------------------|-----------------------------------|---------------------------|
| < Go back to Paypal - TEST Dashb            | pard                                                              |        |                                               |                    | Desktop File Sync                 |                           |
| Console                                     | Doc58322284 - Supplier registration questionnaire                 |        |                                               |                    | L Time ro<br>364                  | emaining<br>days 23:57:06 |
| Event Messages<br>Event Details             | All Content                                                       |        |                                               |                    |                                   | Π                         |
| Response Team                               | Name 1                                                            |        |                                               |                    |                                   |                           |
|                                             | ▼ 1 General Company Information                                   | More + |                                               |                    |                                   |                           |
| ▼ Event Contents                            | 1.1 Company Name                                                  |        | MMS Online Belgie NV                          |                    |                                   |                           |
| All Content                                 | 1.2 D-U-N-S Number                                                |        |                                               |                    |                                   |                           |
| 1 General Company<br>1 Info<br>2 Tax Info   | 1.3 Doing Business As (DBA) / Formerly Known As (FKA)             |        |                                               |                    |                                   |                           |
| 3 Payment<br>Transacation<br>4 Bank Details |                                                                   |        | *Show More<br>Street: Brusselsesteenweg 496 b | us                 | House Number: * 2                 | 0                         |
| 5 Relationship with Pe                      | (*) indicates a required field                                    |        |                                               |                    |                                   |                           |
| 6 Main Contact<br>Informa                   | Submit Entire Response Reload Last Bid Save draft Compose Message | Ex     | cel Import                                    |                    |                                   |                           |

Y haga clic en "Aceptar" para enviar el cuestionario.

| Ariba Sourcir                             | ng                                                     |                         |                                   | Company Settings + | gopinath Ranganathar | • Help Cen                 |
|-------------------------------------------|--------------------------------------------------------|-------------------------|-----------------------------------|--------------------|----------------------|----------------------------|
| Go back to Paypal - TEST Dashbo           | pard -                                                 |                         |                                   |                    | Desktop File Sync    |                            |
| Console                                   | Doc58322284 - Supplier registration questionnaire      |                         |                                   |                    |                      | e remaining<br>54 days 23: |
| Event Messages<br>Event Details           | All Content                                            |                         |                                   |                    |                      |                            |
| Response Team                             | Name 1                                                 |                         |                                   |                    |                      |                            |
|                                           | ▼ 1 General Company Information                        | More                    |                                   |                    |                      |                            |
| ▼ Event Contents                          | 1.1 Company Name                                       |                         | MMS Ontine Belgie NV              |                    |                      |                            |
| All Content                               | 1.2 D-U-N-S Number                                     | ✓ Submit this response? |                                   |                    |                      |                            |
| 1 General Company<br>1 Info<br>2 Tax Info | 1.3. Doing Business As (DBA) / Formerly Known As (FKA) | Click OK to submit.     |                                   |                    |                      |                            |
| 3 Payment<br>Transacation                 |                                                        |                         | Show Mare                         |                    |                      |                            |
| 4 Bank Details                            |                                                        |                         | Street: Brusselsesteenweg 496 but | a O Ho             | use Number: * 2      |                            |
| · Relationship with                       | (*) indicates a required field                         |                         |                                   |                    |                      |                            |
| 6 Main Contact                            | Submit Entire Response Reload Last Bid Save draft      | Compose Message         | et Import                         |                    |                      |                            |
| 7 Accounting Contact                      |                                                        |                         |                                   |                    |                      |                            |

## Campos de llenado para registrarse como proveedor en Ariba en México

Sección 1: Información general sobre la empresa

- 1.1 Nombre de la empresa Company Name en inglés
- 1.2 Hacer negocios como (DBA) / Anteriormente conocido como (FKA) –
- 1.3 Dirección permanente Dirección registrada de la empresa

| iver al panel de instrucciones F<br>Consola       | Wypart-TEST                                                                                                    |                                 |                                                                                                    | Sincroni                               | Tiempo restante:<br>168 días 20:13:5 | :59 |
|---------------------------------------------------|----------------------------------------------------------------------------------------------------|---------------------------------|----------------------------------------------------------------------------------------------------|----------------------------------------|--------------------------------------|-----|
| fensajes de evento<br>letalles de evento          | Todo el contenido                                                                                                    |                                 |                                                                                                    |                                        | m                                    | *   |
| quipo de respuesta                                | Nombre †                                                                                                    |                                 |                                                                                                    |                                        |                                      |     |
|                                                   | ▼ 1 Información general de la empresa Meno                                                                                                  | s                               |                                                                                                    |                                        |                                      | 4   |
| Contenido del evento                              | (For China, Russia, Israel, in 1.1, please put your Company Name in your local language.<br>For 1.3, put your Company Name in English.)     |                                 |                                                                                                    |                                        |                                      |     |
| Todo el contenido                                 | 1.1 Nombre de la empresa                                                                                                    |                                 |                                                                                                    |                                        |                                      |     |
| 1 Información general<br><br>2 Información fiscal | 1.2 Doing Business As (DBA), antes conocido como FKA                                                                                        |                                 | le de la constante de la constante de la constante de la constante de la constante de la constante de la consta |                                        |                                      |     |
| 3 Contabilidad de<br>tran                         |                                                                                                    | <ul> <li>Mostrar más</li> </ul> |                                                                                                    |                                        |                                      |     |
|                                                   |                                                                                                    | Calle:                          |                                                                                                    | <ul> <li>Número de la casa:</li> </ul> | 0                                    |     |
| 6 Información de<br>conta                         |                                                                                                    | Calle 2:                        |                                                                                                    | 0                                      |                                      |     |
| -, Contacto de                                    |                                                                                                    |                                 |                                                                                                    |                                        |                                      |     |
| ' Cuentas                                         |                                                                                                    | Calle 3:                        |                                                                                                    | 0                                      |                                      |     |
| 8 Detalles de contacto                            | <ol> <li>1.3<br/>Domicilio permanente<br/>(si proporciona su dirección en el idioma local (chino), asegúrese de que no exceda de</li> </ol> | District/County:                |                                                                                                    | 0                                      |                                      |     |
|                                                   |                                                                                                    |                                 |                                                                                                    |                                        |                                      |     |
|                                                   | 1/ caracteres; si es mas larga, utilice el rengion Calle 2 del campo Domicilio).                                                            | Código postal:                  | (i) Cludad: *                                                                                                   |                                        | 0                                    |     |

## 1.4 Moneda - <mark>Moneda local</mark>

## 1.5 Duns ID - Número Duns

| 1.4 Divisa           | * [MXN] - Mexican Pesos |
|----------------------|-------------------------|
| 1.5 Número D-U-N-S ① | *                       |

Sección 2: Información fiscal

2.1 País fiscal - País fiscal del proveedor (México)

2.2 Tipo de sociedad: Sólo para EE.UU.

# 2.8 Por favor seleccione si el proveedor es (sociedad/ persona fisica)

## 2.9 ¿Es usted un individuo u organización estadounidense?

| 2 Información fiscal                                              |                                    |
|-------------------------------------------------------------------|------------------------------------|
| 2.1 País tiscal                                                   | * Mexico V                         |
| 2.8 Indique si el proveedor es una corporación o un individuo     | * No especificado $\checkmark$     |
| 2.9 Are you a U.S. individual or U.S. organization?               | * No especificado $\checkmark$     |
| 2.10 Proporcione su número de registro federal de causantes (RFC) | *<br>País/región: (ningún valor) v |
| 2.11 RFC anexo                                                    | *Adjuntar un archivo               |
| 2.13 ¿Hará negocios con PayPal en Estados Unidos?                 | * No especificado 🗸                |

| 2.8 Indique si el proveedor es una corporación o un individuo     | * No especificado 🗸              |
|-------------------------------------------------------------------|----------------------------------|
| 2.9 Are you a U.S. individual or U.S. organization?               | * No especificado                |
| 2.10 Proporcione su número de registro federal de causantes (RFC) | * Corporation Pa Individual lor) |

# 2.10 Número de identificación fiscal (RFC)

### 2.11 Anexo RFC

|                                                                   | * País/región: México (MX) V                                                                                                    |
|-------------------------------------------------------------------|----------------------------------------------------------------------------------------------------|
| 2.10 Proporcione su número de registro federal de causantes (RFC) | Nombre fiscal         Tipo de impuesto         Número de identificación fiscal           RFC         Organización         For RFC number |
| 2.11 RFC anexo                                                    | *Adjuntar un archivo                                                                                                    |
| 2.13 ¿Hará negocios con PayPal en Estados Unidos?                 | * No especificado V If Yes W-8 Mandatory                                                                                                 |

| 2.13 ¿Hará nagocios con PayPat en Estados Unidos? | *    | No especificado 🗸 |  |
|---------------------------------------------------|------|-------------------|--|
| 3 Contabilidad de transacciones de pago           |      | Sí                |  |
| 15 Forma de page                                  | * 00 | No                |  |
| 5 Información de contacto principal               |      | No especificado   |  |

### 3. Contabilidad de operaciones de pago

3.5 Formas de pago: Por favor seleccione el método de pago de acuerdo a lo siguiente

<mark>México - ACH/Wire</mark>

| ▼ 3 Contabilidad de transacciones de pago                      |                                             |     |
|----------------------------------------------------------------|---------------------------------------------|-----|
| 3.5 Formas de pago                                             | No especificado                             |     |
| ▼ 6 Información de contacto principal                          | No especificado                             |     |
| 6.1 Número de teléfono y extensión (si la hubiera)             | ACH - Automatic clearing House [A           | АСН |
| 6.2. Número de fax y extensión (si la hubiens) *               | International Wire [I]<br>Wire Transfer [W] |     |
| 6.3 Correo electrónico para enviu de la orden de compan (PO) . | · · · · · · · · · · · · · · · · · · ·       |     |

### 4. Información bancaria

4.2.2 Clave Bancaria de México (Primer CLABE de 3 dígitos)

Ejemplo: 012345678912345678

Primer CLABE de 3 dígitos: 012

4.2.4 Nombre del Titular de la Cuenta Bancaria

4.2.7 Número de la cuenta

4.2.9 País del banco

### 4.2.13 Banco de apoyo

Adjunte cualquiera de los documentos de respaldo que se indican a continuación, para validar su información bancaria.

- Anular cheque o cheques

- Hoja membretada o estado de cuenta del banco, que muestre el nombre del proveedor con su información bancaria

- Sitio web oficial de la compañía que muestre la información bancaria

| 4.2 Información bancaria                                                                                                    | Mexico Bank Key (First 3-digit CLABE)                                                                                                    |                           |
|----------------------------------------------------------------------------------------------------|----------------------------------------------------------------------------------------------------|---------------------------|
| 4.2.2 Mexico Bank Key (First 3-digit CLABE)                                                                                                    |                                                                                                    |                           |
| Ex: 012345678912345678                                                                                                    |                                                                                                    | •                         |
| First 3-digit CLABE: 012                                                                                                    |                                                                                                    | *                         |
| 4.2.4 Bank Account Holder Name                                                                                                    |                                                                                                    | *                         |
| 4.2.7 Numero de la cuenta                                                                                                    |                                                                                                    | Bank account number (Cla  |
| 4.2.13<br>4.2.13                                                                                                    |                                                                                                    |                           |
| <ul> <li>- Anular cheque o cheques</li> <li>- Hoja membretada o estado de cuenta del banco, que muestr</li> <li>- Sitio web oficial de la compañía que muestre la información b</li> </ul>                                                                                                    | el nombre del proveedor con su información bancaria<br>ancaria                                                                                                    | *Adjuntar un archivo      |
|                                                                                                    |                                                                                                    |                           |
| 6 Información de contac                                                                                                    | to principal                                                                                                    |                           |
| 6.1 Número de teléfono                                                                                                    | v extensión (si la hubiera)                                                                                                    |                           |
|                                                                                                    |                                                                                                    |                           |
| 6.2 Número de fax y oxto                                                                                                    | nsión (si la hubiera)                                                                                                    |                           |
| 6.2 Número de fax y exte                                                                                                    | ensión (si la hubiera)                                                                                                    |                           |
| <ul><li>6.2 Número de fax y exte</li><li>6.3 Correo electrónico parte</li></ul>                                                                                                    | ensión (si la hubiera)<br>ara envío de la orden de compra (PO)-                                                                                                    | PO delivery email address |
| <ul> <li>6.2 Número de fax y exte</li> <li>6.3 Correo electrónico pa</li> <li>7 Contacto de Cuentas p</li> </ul>                                                                                                    | ensión (si la hubiera)<br>ara envío de la orden de compra (PO) -<br>or cobrar <u>Accounting contact</u>                                                                                                    | PO delivery email address |
| <ul><li>6.2 Número de fax y exte</li><li>6.3 Correo electrónico pa</li><li>7 Contacto de Cuentas p</li><li>7.1 Nombre de la person</li></ul>                                                                                                    | ensión (si la hubiera)<br>ara envío de la orden de compra (PO)-<br>or cobrar Accounting contact<br>a de contacto                                                                                                    | PO delivery email address |
| <ul> <li>6.2 Número de fax y exte</li> <li>6.3 Correo electrónico pa</li> <li>7 Contacto de Cuentas p</li> <li>7.1 Nombre de la person</li> <li>7.2 Número de teléfono</li> </ul>                                                                                                    | ensión (si la hubiera)<br>ara envío de la orden de compra (PO)-<br>or cobrar Accounting contact<br>a de contacto                                                                                                    | PO delivery email address |
| <ul> <li>6.2 Número de fax y extension</li> <li>6.3 Correo electrónico para contacto de Cuentas p</li> <li>7.1 Nombre de la person</li> <li>7.2 Número de teléfono</li> <li>7.3 Dirección de correo entre correo entr</li></ul> | ensión (si la hubiera)<br>ara envío de la orden de compra (PO) -<br>or cobrar <u>Accounting contact</u><br>a de contacto<br>electrónico de Cuentas por cobrar                                                                              | PO delivery email address |
| <ul> <li>6.2 Número de fax y exte</li> <li>6.3 Correo electrónico pa</li> <li>7 Contacto de Cuentas p</li> <li>7.1 Nombre de la person</li> <li>7.2 Número de teléfono</li> <li>7.3 Dirección de correo e</li> </ul>                                                                                                    | ensión (si la hubiera)<br>ara envío de la orden de compra (PO)-<br>or cobrar<br>a de contacto<br>electrónico de Cuentas por cobrar                                                                                                    | PO delivery email address |
| <ul> <li>6.2 Número de fax y extension</li> <li>6.3 Correo electrónico para de cuentas para de la person</li> <li>7.1 Nombre de la person</li> <li>7.2 Número de teléfono</li> <li>7.3 Dirección de correo en correo en cuentas de correo en cuentas de cuentas de cuentas de cuent</li></ul> | ensión (si la hubiera)<br>ara envío de la orden de compra (PO) -<br>or cobrar<br>a de contacto<br>electrónico de Cuentas por cobrar                                                                                                    | PO delivery email address |
| <ul> <li>6.2 Número de fax y extension</li> <li>6.3 Correo electrónico para contacto de Cuentas para para para para para para para pa</li></ul>                                                                                                    | ensión (si la hubiera)<br>ara envío de la orden de compra (PO) -<br>or cobrar<br>a de contacto<br>electrónico de Cuentas por cobrar<br>Contact details.                                                                                    | PO delivery email address |
| <ul> <li>6.2 Número de fax y extension</li> <li>6.3 Correo electrónico para contacto de Cuentas para para para para para para para pa</li></ul>                                                                                                    | ensión (si la hubiera)<br>ara envío de la orden de compra (PO)-<br>or cobrar<br>a de contacto<br>electrónico de Cuentas por cobrar<br>Contact details.                                                                                     | PO delivery email address |
| <ul> <li>6.2 Número de fax y extension</li> <li>6.3 Correo electrónico para contacto de Cuentas para para para para para para para pa</li></ul>                                                                                                    | ensión (si la hubiera)<br>ara envío de la orden de compra (PO)-<br>or cobrar<br>a de contacto<br>electrónico de Cuentas por cobrar<br>Contact details.                                                                                     | PO delivery email address |
| <ul> <li>6.2 Número de fax y extension</li> <li>6.3 Correo electrónico para contacto de Cuentas para para para para para para para pa</li></ul>                                                                                                    | ensión (si la hubiera)<br>ara envío de la orden de compra (PO) -<br>or cobrar Accounting contact<br>a de contacto<br>electrónico de Cuentas por cobrar<br>Contact details.                                                                 | PO delivery email address |
| <ul> <li>6.2 Número de fax y extension</li> <li>6.3 Correo electrónico para contacto de Cuentas para para para para para para para pa</li></ul>                                                                                                    | ensión (si la hubiera)<br>ara envío de la orden de compra (PO) -<br>or cobrar Accounting contact<br>a de contacto<br>electrónico de Cuentas por cobrar<br>Contact details.                                                                 | PO delivery email address |
| <ul> <li>6.2 Número de fax y extension</li> <li>6.3 Correo electrónico para contacto de Cuentas para para para para para para para pa</li></ul>                                                                                                    | ensión (si la hubiera)<br>ara envío de la orden de compra (PO) -<br>or cobrar Accounting contact<br>a de contacto<br>electrónico de Cuentas por cobrar<br><u>Contact details.</u><br>y extensión (si la hubiera)<br>ensión (si la hubiera) | PO delivery email address |
| <ul> <li>6.2 Número de fax y extende.</li> <li>6.3 Correo electrónico para de contacto de Cuentas para de la personante de la personante de la personante de teléfono</li> <li>7.3 Dirección de correo electrónico</li> <li>8.1 Nombre</li> <li>8.2 Apellido</li> <li>8.3 Número de teléfono</li> <li>8.4 Número de fax y extende</li> <li>8.5 Correo electrónico</li> </ul>                                                                                                    | ensión (si la hubiera)<br>ara envío de la orden de compra (PO)-<br>or cobrar<br>a de contacto<br>electrónico de Cuentas por cobrar<br>Contact details.<br>y extensión (si la hubiera)<br>ensión (si la hubiera)                            | PO delivery email address |
| <ul> <li>6.2 Número de fax y extendo</li> <li>6.3 Correo electrónico para de contacto de Cuentas para de la persona para de teléfono</li> <li>7.1 Nombre de la persona para de teléfono</li> <li>7.3 Dirección de correo electrónico</li> <li>8.1 Nombre</li> <li>8.2 Apellido</li> <li>8.3 Número de teléfono</li> <li>8.4 Número de fax y extendo</li> <li>8.5 Correo electrónico</li> <li>8.6 Idioma</li> </ul>                                                                                                    | ensión (si la hubiera)<br>ara envío de la orden de compra (PO) -<br>or cobrar Accounting contact<br>a de contacto<br>electrónico de Cuentas por cobrar<br>Contact details.<br>y extensión (si la hubiera)<br>ensión (si la hubiera)        | PO delivery email address |

12 Información adicional